| F-M100-1X<br>DTU 终端使用说明书 | 文档版本            | 密级     |
|--------------------------|-----------------|--------|
|                          | V1. 0. 3        |        |
|                          | 产品名称: F-M100-1X | 共 35 页 |

# F-M100-1X DTU 终端使用说明书

此说明书适用于下列型号产品:

| 型号        | 产品类别       |  |
|-----------|------------|--|
| F-M100-10 | CAT 1 数传终端 |  |
| F-M100-11 | CAT 1 数传终端 |  |
| F-M100-12 | CAT 1 数传终端 |  |
|           |            |  |
|           |            |  |

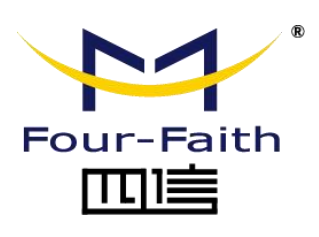

客户热线: 400-8838 -199 电话: +86-592-6300320 传真: +86-592-5912735 网址: <u>www.four-faith.com</u> 地址: 厦门集美软件园三期 A06 栋 11 层

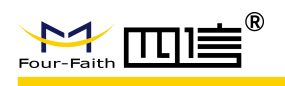

## 文档修订记录

| 日期         | 版本     | 说明                 | 作者  |
|------------|--------|--------------------|-----|
| 2022/08/29 | V1.0.0 | 初始版本               | CYD |
| 2022/09/14 | V1.0.1 | F-M100-1X 系列独立文档发布 | CYD |
| 2022/09/28 | V1.0.2 | 修改自动化测试说明          | CHY |
| 2022/12/05 | V1.0.3 | 新增-11/-12产品型号      | CHY |
|            |        |                    |     |
|            |        |                    |     |
|            |        |                    |     |
|            |        |                    |     |

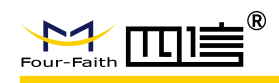

### 著作权声明

本文档所载的所有材料或内容受版权法的保护,所有版权由厦门四信通信科技有限公司 拥有,但注明引用其他方的内容除外。未经四信公司书面许可,任何人不得将本文档上的任 何内容以任何方式进行复制、经销、翻印、连接、传送等任何商业目的的使用,但对于非商 业目的的、个人使用的下载或打印(条件是不得修改,且须保留该材料中的版权说明或其他 所有权的说明)除外。

### 商标声明

Four-Faith、四信、 <sup>Sour-Faith</sup> , <sup>Four-Faith</sup> , <sup>Cour-Faith</sup> , <sup>Cour</sup>

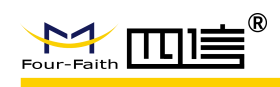

| 第1章 引言5             |
|---------------------|
| 1.1 安全须知            |
| 第2章 产品简介            |
| 2.1. 基本描述           |
| 2.2. 产品规格及主要性能      |
| 2.3. 接口定义           |
| 2.5 指示灯说明           |
| 第3章 自动化测试10         |
| 3.1. 自动化测试步骤        |
| 3.2. 四信测试中心11       |
| 3.3. 通信测试           |
| 第4章 安装              |
| 4.1. 概述             |
| 4.2 开箱              |
| 4.3 安装与电缆连接14       |
| 第5章 参数配置            |
| 5.1. 配置连接16         |
| 5.2. 配置方式介绍16       |
| 5.3. 配置工具参数配置详细说明16 |
| 5.4. 短信配置           |
| 5.5. 远程配置           |
| 第6章 数据传输试验环境测试      |
| 6.1. 试验环境网络结构       |
| 6.2. 测试步骤           |

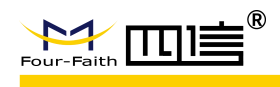

# 第1章 引言

本文档定义了 F-M100-1X 及其与客户应用连接的空中接口和硬件接口。

本文档可以帮助客户快速了解 F-M100-1X 的硬件接口规范、电气特性、机械规范以及 其他相关信息。通过此文档的帮助,结合我们的应用手册和用户指导书,客户可以快速应用 F-M100-1X DTU 终端。

## 1.1 安全须知

通过遵循以下安全原则,可确保个人安全并有助于保护产品和工作环境免遭潜在损坏。 产品制造商需要将如下的安全须知传达给终端用户。若未遵守这些安全规则,四信通信不会 对用户错误使用而产生的后果承担任何责任。

|     | 道路行驶安全第一!当你开车时,请勿使用手持移动终端设备,即使其<br>有免提功能。请先停车,再打电话!道路行驶安全第一!当你开车时,<br>请勿使用手持移动终端设备,即使其有免提功能。请先停车,再打电话!     |
|-----|----------------------------------------------------------------------------------------------------|
|     | 登机前请关闭移动终端设备。移动终端的无线功能在飞机上禁止开启用<br>以防止对飞机通讯系统的干扰。忽略该提示项可能会导致飞行安全,甚<br>至触犯法律。                               |
| •   | 当在医院或健康看护场所时,请注意是否有移动终端设备使用限制。射<br>频干扰可能会导致医疗设备运行失常,因此可能需要关闭移动终端设备。                                        |
| SOS | 移动终端设备并不保障任何情况下都能进行有效连接,例如在移动终端<br>设备没有话费或(U)SIM 无效时。当你在紧急情况下遇见以上情况,请记<br>住使用紧急呼叫,同时保证您的设备开机并且处于信号强度足够的区域。 |
|     | 您的移动终端设备在开机时会接收和发射射频信号。当靠近电视、收音机、电脑或者其他电子设备时都会产生射频干扰。                                                      |
| Ú.  | 请将移动终端设备远离易燃气体。当靠近加油站、油库、化工厂或爆炸<br>作业场所时, 请关闭移动终端设备。在任何有潜在爆炸危险场所操作电<br>子设备都有安全隐患。                          |

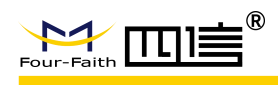

# 第2章 产品简介

## 2.1. 基本描述

F-M100-1X 是一款 LTE Cat1 数传 DTU 产品,广泛应用于物联网产业链中的 M2M 行业,它的应用场景如智能充电桩、智慧环保、智能电网、智能交通、金融、移动 POS 终端、供应度链自动化、工业自动化、智能建筑、消防、公共安全、环境保护、气象、农业、林业、水务、煤矿等领域。

F-M100-1X 实现串口设备与网络服务器通过网络相互传输数据; 该产品支持 LTE-FDD, LTE-TDD 网络数据连接。用户只需要通过简单设置,即可实现串口设备到网络 服务器的双向透明传输; 板卡支持的频段如下表所示:

#### 表 1: F-M100-1X 支持的频段

| 网络制式    | F-M100-1X           |
|---------|---------------------|
| LTE-FDD | B1/B3/B5/B8         |
| LTE-TDD | B34/B38/B39/B40/B41 |

## 2.2. 产品规格及主要性能

下表详细描述了 F-M100-1X 的规格及主要性能。

表2 板卡规格及主要性能

| 参数     | 说明                                                        |  |  |  |  |  |
|--------|-----------------------------------------------------------|--|--|--|--|--|
| 发射功率   | Class 3 (23dBm±2dB) for LTE-FDD bands                     |  |  |  |  |  |
|        | <ul> <li>Class 3 (23dBm±2dB) for LTE-TDD bands</li> </ul> |  |  |  |  |  |
| LTE 特性 | ● LTE-FDD: 最大下行速率 10Mbps, 最大上行速率 5Mbps                    |  |  |  |  |  |
|        | ● LTE-TDD: 最大下行速率 8.2Mbps, 最大上行速率 3.4Mbps(F-M100-10)      |  |  |  |  |  |
|        | ● LTE-TDD: 最大下行速率 9.1Mbps, 最大上行速率 3.1Mbps (F-M100-11)     |  |  |  |  |  |
|        | ● LTE-TDD: 最大下行速率 8Mbps, 最大上行速率 2Mbps(F-M100-12)          |  |  |  |  |  |
| 网络协议特性 | ● 支持 TCP/UDP/MQTT/HTTP 等                                  |  |  |  |  |  |
| 工作电压   | ● DC 5~36V                                                |  |  |  |  |  |
| 功耗     | F-M100-1X                                                 |  |  |  |  |  |
|        | ● 1、拨号上线: 70~50mA@12V                                     |  |  |  |  |  |
|        | 2、发送数据: 55~40mA@12V                                       |  |  |  |  |  |
|        | 3、待机(短连接):33mA@12V                                        |  |  |  |  |  |
|        | F-M100-11                                                 |  |  |  |  |  |
|        | ● 1、拨号上线: 26~45mA@12V                                     |  |  |  |  |  |
|        | 2、发送数据: 15~28mA@12V                                       |  |  |  |  |  |

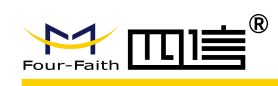

| 3、待机(短连接):12mA@12V                               |  |  |  |
|--------------------------------------------------|--|--|--|
| F-M100-12                                        |  |  |  |
| 1、拨号上线: 21~25mA@12V                              |  |  |  |
| 2、发送数据: 18~22mA@12V                              |  |  |  |
| 3、待机(短连接):15mA@12V                               |  |  |  |
| 使用抽屉式 SIM 卡座,内置 15KV ESD 保护                      |  |  |  |
| 预留 QFN5*6 的 eSIM                                 |  |  |  |
| 波特率:默认 115200bps,支持的波特率为 300、600、1200、2400、4800、 |  |  |  |
| 9600、19200、38400、57600、115200。                   |  |  |  |
| Power 上电指示灯; Online 指示连接中心状态; ACT 指示数据收发状态       |  |  |  |
| SMA 接口                                           |  |  |  |
| 尺寸: (80±0.15)mm × (58.6±0.15)mm × (22.6±0.2)mm   |  |  |  |
| 重量:约 180g                                        |  |  |  |
| 正常工作温度: -35°C~+75°C <sup>1)</sup>                |  |  |  |
| 扩展工作温度: -40°C~+85°C <sup>2)</sup>                |  |  |  |
| 存储温度: -40°C~+90°C                                |  |  |  |
| DFOTA 升级*、USB/串口升级                               |  |  |  |
|                                                  |  |  |  |

备注: 1)在扩展温度内,板卡发射功率等射频性能可能下降,超出 3GPP 一致性要求。

## 2.3. 接口定义

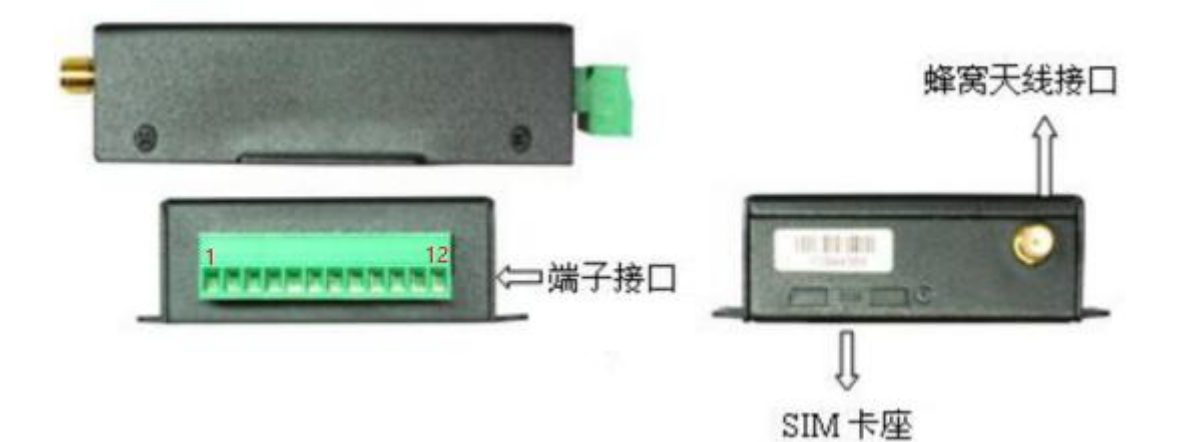

| 引脚名      | 引脚号 | I/0 | 描述        |
|----------|-----|-----|-----------|
| POWER    | 1   | Р   | 模块供电正极    |
| GND      | 2   | Р   | 模块供电负极    |
| GND      | 3   | Р   | 模块供电负极    |
| RS232-RX | 4   | I/O | RS232 接收脚 |
| RS232-TX | 5   | I/O | RS232 发送脚 |

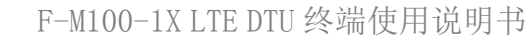

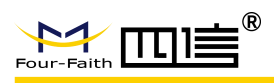

| А    | 6  | I/O | 485 通讯接口正极                                       |
|------|----|-----|--------------------------------------------------|
| В    | 7  | I/O | 485 通讯接口负极                                       |
| IO1  | 8  | I/O | GPI0, 可检测干节点信号和 3.3V 开关量信号。可输出 3.3V 开关量信号        |
| 102  | 9  | I/O | GPI0,可检测干节点信号和 3.3V 开关量信号。可输出 3.3V 开关量信号         |
| IO3  | 10 | I/O | GPI0,可检测干节点信号和 3.3V 开关量信号。可输出 3.3V 开关量信号         |
| ADC1 | 11 | I   | 模拟量输入功能(默认 0 <sup>~</sup> 20mA 电流采集,可技改电压<br>采集) |
| ADC2 | 12 | I   | 模拟量输入功能(默认 0 <sup>~</sup> 20mA 电流采集,可技改电压<br>采集) |

### 2.4.1 电源接口

F-M100-1X IP MODEM 通常应用于复杂的外部环境。为了适应复杂的应用环境,提高系统的工作稳定性,IP MODEM 采用了先进的电源技术。用户可采用标准配置的 12VDC/1A 电源适配器给 IP MODEM 供电,也可以直接用直流 5<sup>~</sup>36V 电源给 IP MODEM 供电。当用户采用外加电源给 IP MODEM 供电时,必须保证电源的稳定性(纹波小于 300mV,并确保瞬间电压不超过 36V),并保证电源功率大于 8W 以上。 推荐使用标配的 12VDC/1A 电源。

表 3: 供电范围

| 参数   | PIN 脚 | 最小值 (V) | 典型值 (V) | 最大值 (V) |
|------|-------|---------|---------|---------|
| 输入电压 | 1     | 5       | 12      | 36      |

### 2.4.2 串口接口

F-M100-1X 串口主要特性: 串口支持 9600bps, 19200bps, 38400bps, 57600bps, 115200bps, 230400bps, 1000000 波特率, 默认波特率为 115200bps, 用于数据传输和 AT 命令传送。

## 2.5 指示灯说明

F-M100-1X 提供三个指示灯: "Power", "Online", "ACT"。指示状态如下:

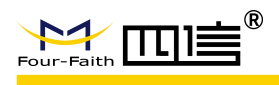

#### F-M100-1X LTE DTU 终端使用说明书

| 指示灯    | 状态 | 说明     |
|--------|----|--------|
| Power  | 灭  | 设备未上电  |
|        | 亮  | 设备电源正常 |
| Online | 灭  | 设备不在线  |
|        | 亮  | 设备在线   |
| ACT    | 灭  | 没有数据通信 |
|        | 闪烁 | 正在数据通信 |

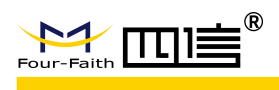

# 第3章 自动化测试

## 3.1. 自动化测试步骤

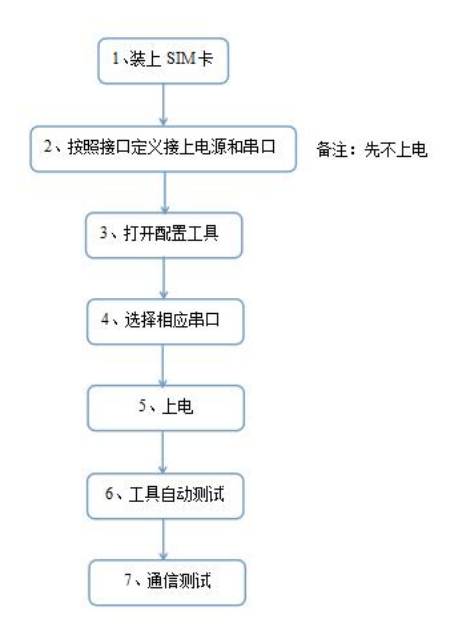

注:若 DTU 先上电,再打开配置工具,可手动点工具一键检测功能进入自动测试状态 详细操作流程说明,正常自动测试界面输出信息如下:

| F-M1XX-ConfigureTool-v1.3.7                                                                                                    |                                                                                                    | - 🗆 🗙                  |
|----------------------------------------------------------------------------------------------------|----------------------------------------------------------------------------------------------------|------------------------|
| <b>非</b> □<br>申□号: COM28 ✓ 送持泰: 115200 ✓<br>校验: 8N1 ✓ <b>申□ 关词</b>                                                                                                    | 車口1 波特率: 115200, 校验: 8N1<br>RS485 波特率: 115200, 校验: 8N1<br>设备ID: 50006583                                     | ー<br>串口信息、ID信息         |
| 日志信息                                                                                                    | 模块初始化成功<br>SIM+H检测成功<br>信号值CSQ=23<br>注册网络成功<br>连接中心中                                                         | 检测信息                   |
| + UARTINFO: 2,1,115200,8N1,115200,8N1<br>OK<br>2022-05-25 11:24:07.811 发送AT+IDNT?<br>2022-05-25 11:24:07.952 接收:<br>+IDNT: 50006583<br>OK<br>2022-05-25 11:24:07.952 发送AT+CDEBUG=2<br>2022-05-25 11:24:08.094 接收:<br>OK | 中心成功<br>四信韵试中心进行设备测试。<br>试中心链接:<br>(27.154.58.226:9751/#/login?deviceId=5000658)<br>测试中心地址<br>次不再提示<br>复制 确定 | 2                      |
| 単口1 波特率: 115200, 校验: 8N1<br>RS485 波特率: 115200, 校验: 8N1<br>设备[10: 50006583<br>模块初始化成功<br>SIM+检测成功<br>信号值CSQ=23<br>注册网络成功<br>连接中心成功                                                                                       | ✓ 登行配置 退出配置 下決配置                                                                                             | 读取配置 导入配置 配置备份 English |

自动测试:设备上电后客户需等待 15S 左右设备启动;

串口:按照以上默认串口参数(出厂参数)进入,工具会自动输出所有串口当前的参数 信息,工具会自动修改当前串口使用的参数信息走自动化测试流程;

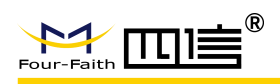

测试中心地址:客户可点击链接进入四信测试中心,四信测试中心连接只支持 PROT 协议(DTU 终端出厂默认 PROT 协议,主服务默认: csfourfaith.cn,端口默认:9752)

## 3.2. 四信测试中心

注意:只有在主服务器/服务器 1 为 csfourfaith.cn 时,才能对接上四信的测试中心 注册和登录页面:

| 四信测试中心 | 欢迎到                          | 登录         |
|--------|------------------------------|------------|
|        | 清給入手机号码<br>清給入非机号<br>清給入账号密码 | Part.      |
| 8      | 委记室码                         | 透沒有账号,立即注册 |

添加设备2种方式:

1、直接点击配置工具链接,设备 ID 会自动添加到客户账号底下

**2**、打开链接输入 "http://csfourfaith.cn:9751/" 登录后,选择"添加设备"后手动添加 设备 ID

| 测试中心     |         |           |        |             |         |                     |      | <b>F</b>          | 门四信通信科技有限公司、 |
|----------|---------|-----------|--------|-------------|---------|---------------------|------|-------------------|--------------|
| ■ 设备管理 へ | 设备ID 请  | 输入设备ID    |        | 设备型号        | 调输入设备型号 |                     | 设备状态 | 全部                | ~            |
| 设备信息     |         |           |        |             |         |                     |      |                   |              |
| 数据测试     |         |           |        |             |         |                     |      |                   |              |
|          | 矮加设备 导入 | .Excel 寻出 | 批量删除   |             |         |                     |      |                   |              |
|          | 序号      | 设备ID      | 设备型号   | 卡IP         | 设备状态    | 最近一次上线时间            | 备注   | 创建时间              | 操作           |
|          | □ 1.    | 50006583  | F-M100 | 10.3.34.138 | 在线      | 2022-05-25 11:33:56 |      | 2022-05-24 18:30: | 57 编辑 删除     |
|          |         |           |        |             |         |                     |      |                   | < 1 >        |

手动添加设备

| 测试中心     |                    | 7    |         |          |          |      | ¢               | 厦门四信通信科技有限公司、 |
|----------|--------------------|------|---------|----------|----------|------|-----------------|---------------|
| ■ 设备管理 ^ | 设备ID 请给入设备ID       | 新增设备 |         | ×        |          | 设备状态 | 全部              | × .           |
| 设备信息     | <u>五词</u>          | 设备ID | 清填写设备ID | $\oplus$ |          |      |                 |               |
|          | 原加设备 号入Excel 号出 统制 | 备注   |         |          |          |      |                 |               |
|          | 序号 设备ID            |      |         |          | 线时间      | 备注   | 创建时间            | 操作            |
|          | 1 50006583         |      |         | 取消 确定    | 11:33:56 |      | 2022-05-24 18:3 | 0:57 编辑 删除    |
|          |                    |      |         |          |          |      |                 | < 1 >         |

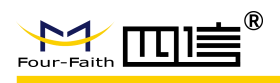

## 3.3. 通信测试

配置工具通信测试页面,点击通信测试: (1) DTU -->数据中心

| F-M1XX-Configur                                                                                                    | eTool-v1.4.0    |                                          | -  |      | ×    |
|----------------------------------------------------------------------------------------------------|-----------------|------------------------------------------|----|------|------|
| 串口                                                                                                    |                 | 申□1 法#### , 115000 - 社社 - 9N1            |    |      |      |
| 串口号: COM3                                                                                                    | ▼ 波特率: 115200 ▼ | 中山 I I I I I I I I I I I I I I I I I I I |    |      |      |
| 校验: 8N1                                                                                                    | ▼ 关闭            |                                          |    |      |      |
| 日志信息                                                                                                    | 通信测试            |                                          | ×  |      |      |
| 一键检测 通                                                                                                    | 接收数据 数据统计 0     | B ▼ 发送数据 数据统计 198 B                      | ¥  |      |      |
| +UARTINFO: 2,1,11<br>OK<br>2022-09-28 10:19:2<br>2022-09-28 10:19:2<br>+IDNT: 56538805<br>OK<br>2022-09-28 10:19:2<br>2022-09-28 10:19:2<br>OK |                 | 123456789                                |    |      |      |
| 串囗1 波特率:1152<br>RS485 波特率:115<br>设备ID:56538805                                                                                                 | ◉ Text  ⑦ Hex   | ● Text ◎ Hex ☑ 定时发送 1000 ms              |    |      |      |
| 模块初始化成功<br>SIM卡检测成功<br>信号值CSQ=31<br>注册网络成功                                                                                                    | 清除数据            | 保存 清除数据 发送 保諾                            | Ŧ  |      |      |
| 连接中心中<br>连接中心成功                                                                                                    | C               | · 登班配置 退出配置 下发配置 读取配置 导入配置 配置            | 备份 | Engl | lish |

PC 端通信测试页面,选择数据测试,然后勾选需要测试 ID, ID 需要勾选在线设备

| 》试中心     |                      |                                                                                                    |              |                      |
|----------|----------------------|----------------------------------------------------------------------------------------------------|--------------|----------------------|
| ■ 设备管理 ^ |                      | 设备ID                                                                                                    |              |                      |
| 设备信息     | - 🗹 F-M100-10 (1)    |                                                                                                    |              |                      |
| 数据测试     | ☑ ID : 56538805 (在线) | ID: 56538805                                                                                                    |              |                      |
|          |                      | 接收数据 🗐 😽                                                                                                    | 数据统计:765 B 🗸 | 发送数据 🗐 🤞             |
|          |                      | 2022-09-28         10:22:38         123456789           2022-09-28         10:22:38         123456789           2022-09-28         10:22:36         123456789           2022-09-28         10:22:35         123456789 |              |                      |
|          |                      | • Text O Hex 回传 ①                                                                                                    | 另存为          | ● Text ○ Hex 定时发 ● [ |
|          |                      |                                                                                                    |              |                      |

(2) 数据中心-->DTU

| 测试中心         |                                         | ● 设备[56538805]消息发送成功                                                                                                    |                      | 夏门四信称 •                            |
|--------------|-----------------------------------------|----------------------------------------------------------------------------------------------------|----------------------|------------------------------------|
|              |                                         | 设备10                                                                                                    |                      |                                    |
| 设备信息<br>数据测试 | ☞ 🕑 F-M100-10 (1)<br>☑ ID:56538805 (在线) | ID: 56538805                                                                                                    |                      |                                    |
|              |                                         | 撮成数据 0 0 0 2325 123455789<br>2022-09-28 1023-25 123455789<br>2022-09-28 1023-22 123455789<br>2022-09-28 1023-23 123455789<br>2022-09-28 1023-22 123455789 | ✓ 发送数据 (2) < aaaaaaa | 数编统计:7 B                           |
|              |                                         | C Text Hex External Street                                                                                                    | 的 Text O Hex         | 定时发 10 Ms/ 发送 另符为<br>送 10 次 发送 另符为 |

Add: 厦门市集美区软件园三期诚毅大街 370 号 A06 栋 11 层 http://www.four-faith.com 客服热线: 400-8838-199 Fax: 0592-5912735

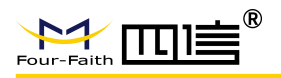

| H F-M1XX-Configu                                                                                                    | reTool-v1.4.0                                                                                                    |                                                                          |                                                              | - 🗆 X   |
|----------------------------------------------------------------------------------------------------|----------------------------------------------------------------------------------------------------|--------------------------------------------------------------------------|--------------------------------------------------------------|---------|
| <b>申□</b><br>申□号: COM3<br>校验: 8N1                                                                                                    | <ul> <li>★ 波特率: 115200 ★</li> <li>★ ★</li> </ul>                                                                                                    | 串□1 波特率:115200,校验<br>RS485 波特率:115200,校验<br>设备ID:56538805                | : 8N1<br>: 8N1                                               |         |
| 日志信息                                                                                                    | 進信测试                                                                                                    |                                                                          |                                                              | ×       |
| <ul> <li>一般控測</li> <li>通</li> <li>2022-09-28 10:19:2</li> <li>+ UARTINFO: 2,1,11</li> <li>OK</li> <li>2022-09-28 10:19:2</li> <li>2022-09-28 10:19:2</li> <li>2022-09-28 10:19:2</li> <li>2022-09-28 10:19:2</li> <li>2022-09-28 10:19:2</li> <li>2022-09-28 10:19:2</li> </ul> | 接收数据 数据统计<br>2022-09-28 10:24:03 ааааааа<br>2022-09-28 10:24:03 ааааааа<br>2022-09-28 10:24:04 ааааааа<br>2022-09-28 10:24:05 ааааааа<br>2022-09-28 10:24:07 ааааааа<br>2022-09-28 10:24:07 ааааааа<br>2022-09-28 10:24:09 ааааааа<br>2022-09-28 10:24:09 ааааааа<br>2022-09-28 10:24:10 ааааааа<br>2022-09-28 10:24:10 ааааааа | 161 B • 发送<br>1234<br>E                                                  | 数据数据统计 1287 B 456789                                         |         |
| ■□1 波特率:1152<br>R5485 波特率:115<br>设备ID:56538805<br>模块初始化成功<br>SIM+检测成功<br>信号值CSQ=31<br>注册网络成功<br>连接中心中<br>连接中心成功                                                                                                    | <ul> <li>● Text</li> <li>● Hex</li> <li>□ 回传</li> <li>         · 高除数据     </li> </ul>                                                                                                    | <ul> <li>不</li> <li>保存</li> <li>潜</li> <li>登廷配置</li> <li>退出配置</li> </ul> | ext ① Hex ② 定时发送 1000 ms<br>除数据 发送 保存<br>下发配置 读取配置 导入配置 配置备份 | English |

总结:设备自动测试完成

# 第4章 安装

## 4.1. 概述

**F-M100-1X** 必须正确安装方可达到设计的功能,通常设备的安装必须在本公司认可合格的工程师指导下进行。

▶注意事项:

请不要带电安装 F-M100-1X。

## 4.2 开箱

为了安全运输,F-M100-1X 通常需要合理的包装,当您开箱时请保管好包装材料,以 便日后需要转运时使用。

13/35

#### F-M100-1X 包括下列组成部分:

- ◇ F-M100-1X 主机 1 个(根据用户订货情况包装)
- ◆ 车载天线(SMA 阳头) 1 根
- ♦ 标配 12VDC/1A 电源 1 个
- ◆ RS232 三芯线 1 条 (或 RS485 线 1 条, 可选)

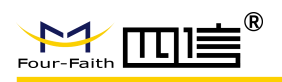

## 4.3 安装与电缆连接

#### 外形尺寸:

F-M100-1X 封装在金属机壳内,可独立使用,两侧有固定的孔位,方便用户安装,具体的尺寸参见下图。(单位:mm)

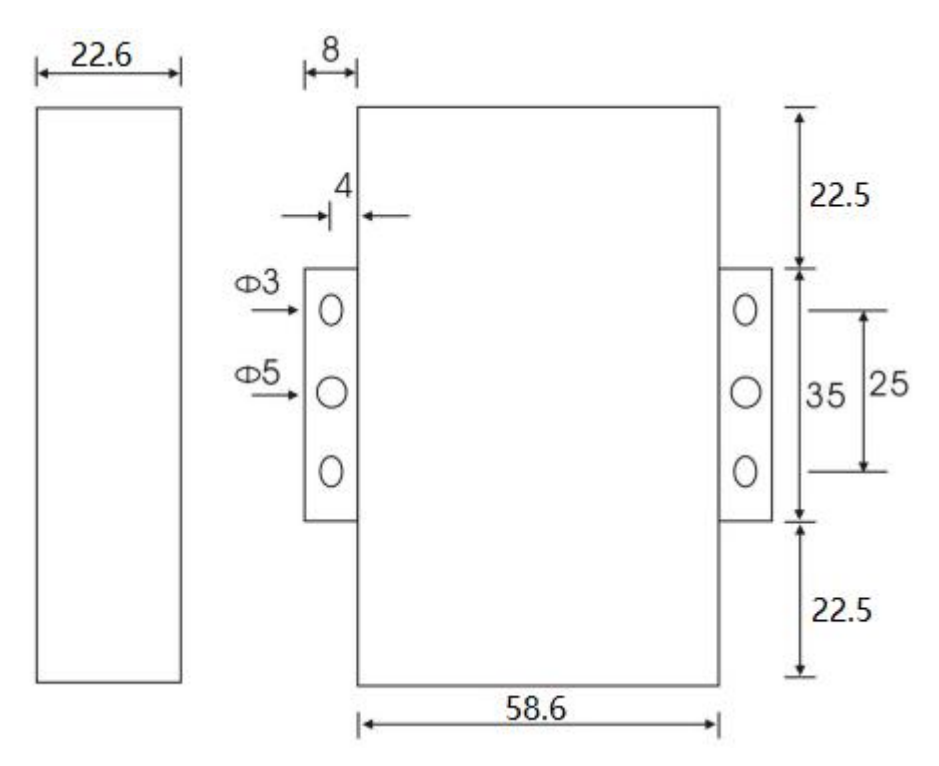

#### 天线及 SIM 卡安装

F-M100-1X 的天线接口为 SMA 阴头插座。将配套天线的 SMA 阳头旋到 F-M100-1X 天线接口上,并确保旋紧,以免影响信号质量。

F-M100-1X 安装或取出 SIM 卡时,先用尖状物插入 SIM 卡座右侧小黄点,SIM 卡 套即可弹出。安装 SIM 卡时,先将 SIM 卡放入卡套,并确保 SIM 卡的金属接触面朝外, 再将 SIM 卡套插入抽屉中,并确保插到位。

#### 安装电缆:

**F-M100-1X** 采用工业级端子接口,建议使用的电源线材和数据线材为 **28-16AWG**。 标配电源和数据线说明如下:

电源(输出 12VDC/1A):

| 线材颜色 | 电源极性 |
|------|------|
| 黑白相间 | 正极   |
| 黑色   | 负极   |
|      |      |

RS232 线 (一端为 DB9 母头):

| 线材颜色 | 对应 DB9 母头管脚 |
|------|-------------|
| 棕色   | 2           |
| 蓝色   | 3           |

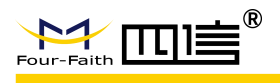

5

RS485 线可选

黑色

| 线材颜色 | 电源极性        |
|------|-------------|
| 红色   | RS485 正极(A) |
| 黑色   | RS485 负极(B) |

电源和数据接口线缆连接示意图:

#### 连接方式: RS232

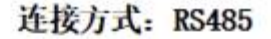

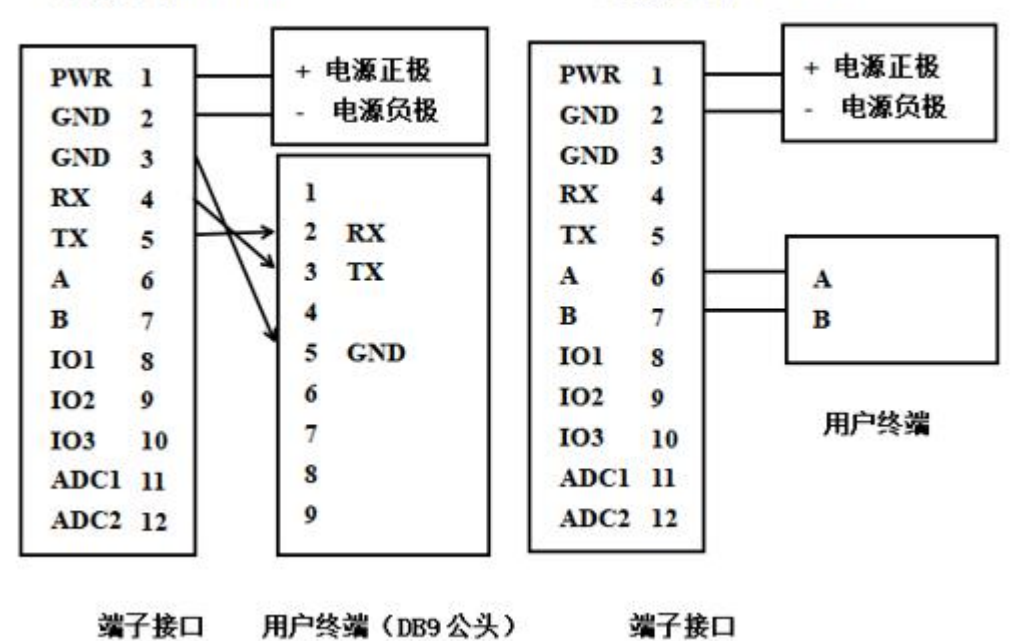

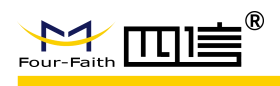

# 第5章 参数配置

## 5.1. 配置连接

在对 IP MODEM 进行配置前,需要通过出厂配置的 RS232 串口线或 RS232-485 转换线把 IP MODEM 和用于配置的 PC 连接起来,如下图:

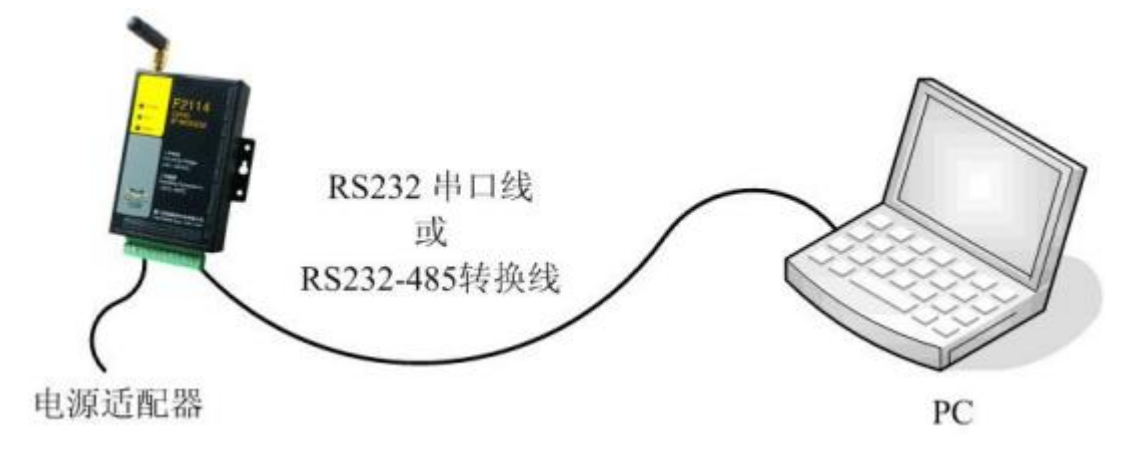

## 5.2. 配置方式介绍

F-M100-1X 支持三种方式配置板卡:配置工具、短信配置和远程配置。配置工具运行 在 PC 上,登陆后进入配置模式进行配置。短信配置是通过接收配置短信来进行板卡配置。 远程配置需要连接上中心后,通过中心进行配置。

## 5.3. 配置工具参数配置详细说明

#### 5.3.1 登陆和退出配置

板卡先上电,再打开配置工具,选择端口后点击打开,需手动点击登陆配置,可进入配置模式。

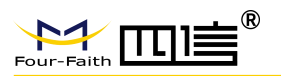

| M F-M1X | X ConfigureTool-1. | 1.1  |          |    |                    |                     |         |         |      | -       |
|---------|--------------------|------|----------|----|--------------------|---------------------|---------|---------|------|---------|
| 串口      |                    |      |          |    | 请点击打开串[<br>打开串口成功, | ]<br>按钮。<br>请点击登陆按银 | E.      |         |      |         |
| 串口号:    | COM126 V           | 波特率: | 115200 ~ |    | 关闭串口成功<br>请点击打开串[  | 按钮。                 |         |         |      |         |
| 校验:     | 8N1 ~              |      | 打开       |    |                    |                     |         |         |      |         |
| 日志信息    |                    |      |          |    |                    |                     |         |         |      |         |
|         |                    |      |          | 清屏 |                    |                     |         |         |      |         |
|         |                    |      |          |    |                    |                     |         |         |      |         |
|         |                    |      |          |    |                    |                     |         |         |      |         |
|         |                    |      |          |    |                    |                     |         |         |      |         |
|         |                    |      |          |    |                    |                     |         |         |      |         |
|         |                    |      |          |    |                    |                     |         |         |      |         |
|         |                    |      |          |    |                    |                     |         |         |      |         |
|         |                    |      |          |    |                    |                     |         |         |      |         |
|         |                    |      |          |    |                    |                     |         |         |      |         |
|         |                    |      |          |    |                    |                     |         |         |      |         |
|         |                    |      |          |    |                    |                     |         |         |      |         |
|         |                    |      |          |    | 20年初28             | 這些記题                | 下坐和黑    | 法即和票    | 日入和男 | 和男名心    |
|         |                    |      |          |    | SEPHENEL           | ARCHING             | PARAUEL | (关州)目1日 | 专人的国 | HUE H U |

有两种方式退出配置模式:

方式一:工具界面点击退出配置

方式二: 进入配置模式后, 5 分钟超时自动退出配置模式

进入配置模式后,先点击读取配置,再进行配置项修改,点击下发配置保存修改的参数, 配置完成后重启板卡生效。

### 5.3.2 工作模式

#### 5.3.2.1 连接协议设置

针对不同的客户需求板卡可配置成不同的协议模式。

注:不同协议模式下,配置工具会根据当前的协议模式展现不同的参数配置项,客户只 需根据展现的参数配置项配置即可。

#### PROT 协议设置

采用 TCP 协议,可配置设备 ID 和手机号。

| <b>主接协议设置</b> |            |                    |             |
|---------------|------------|--------------------|-------------|
| 工作协议:         | PROT ~     |                    |             |
| 设备ID:         | 74736574   | <mark>手机号</mark> : | 13912345678 |
| 是否转义:         | 是 ~        |                    |             |
| 设备 ID         | 8位的设备 ID 号 |                    |             |

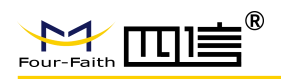

|      | 设备 ID 可设置为 0~8 位的数字或者 a~f 的字符。             |
|------|--------------------------------------------|
|      | 例如,设置为 12345678,上报注册包中的设备 ID 为 78 56 34 12 |
|      | 设置为 12abf,上报注册包中的设备 ID 为 bf 2a 01 00       |
| 手机号  | 设备的 SIM 卡号码,也可以配置为任意的 11 位数字               |
| 是否转义 | 是:将设备发送给中心的十六进制数 FD 转义为 FD ED, FE 转义       |
|      | 为 FD EE                                    |
|      | 否:不进行转义                                    |

#### 自定义协议设置:客户端模式

| 连接协议设置 | 20. (3)    |                |               |
|--------|------------|----------------|---------------|
| 工作协议:  | 自定义 ~      |                |               |
| 设备模式:  | 客户端模式 ~    | 传输协议:          | TCP ~         |
| 注册及心跳: | 打开 ~       |                |               |
| 包格式:   | Text ~     |                |               |
| 注册包:   |            | 注册包回应:         |               |
| 心跳包:   |            | 心跳包回应:         |               |
| 传输协议   | TCP 或 UDP  |                |               |
| 注册及心跳  | 选择"关闭"贝    | ]]无需配置以下参数,选择  | "打开"可根据需要配置   |
|        | 以下参数       |                |               |
| 包格式    | Text: 注册包、 | 心跳包及回应以文本格式    | 传输            |
|        | Hex: 注册包、  | 心跳包及回应以十六进制    | 格式传输          |
|        | 注:包格式为]    | Hex 时,设置注册包、心踋 | 1.包及回应如果是奇数位, |
|        | 会自动在数据出    | 最前面补 0         |               |
| 注册包    | 自定义注册包     |                |               |
| 注册包回应  | 自定义注册包     | 回应             |               |
| 心跳包    | 自定义心跳包     |                |               |
| 心跳包回应  | 自定义心跳包[    | 回应             |               |

#### 自定义协议设置:服务器模式

| 连接协议设置 |           |       |     |   |
|--------|-----------|-------|-----|---|
| 工作协议:  | 自定义 ~     |       |     |   |
| 设备模式:  | 服务器模式 ~   | 传输协议: | ТСР | ~ |
| 监听端口:  | 5001      |       |     |   |
| 传输协议   | TCP 或 UDP |       |     |   |
| 监听端口   | 服务器端监听端口号 | Ļ     |     |   |

DCTCP 协议设置

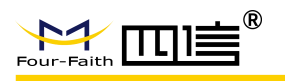

#### 连接协议设置

| 工作协议:<br>手机号码: | DCTCP       |                   |
|----------------|-------------|-------------------|
| 工作协议           | DCTCP       |                   |
| 手机号码           | 默认 11 位, 超过 | 11 位无法设置          |
|                | 不足 11 位,上报  | 主册包或心跳包时,自动在数据前补0 |

#### DCUDP 协议设置

| <b>连接协议设置</b><br>工作协议: | DCUDP       |                     |
|------------------------|-------------|---------------------|
| 手机号码:                  | 13912345678 |                     |
| 工作协议                   | DCUDP       |                     |
| 手机号码                   | 默认 11 位,    | 超过 11 位无法设置         |
|                        | 不足11位,      | 上报注册包或心跳包时,自动在数据前补0 |

#### MQTT 协议设置

| 连接协议设置         工作协议:       MQTT         Client ID:          用户名:          密码:          接收 Topic:          发送 Topic:          产品KEY:          上报间隔(s):       0         批里上报数里:       0         数据缓存:       禁用 |                                         |
|----------------------------------------------------------------------------------------------------|-----------------------------------------|
| 传输协议                                                                                                    | МОТТ                                    |
| Client ID                                                                                                    | 客户端的标识,不能为空,最长 80 个字符                   |
| 用户名                                                                                                    | 连接服务器的用户名                               |
| 密码                                                                                                    | 连接服务器的密码                                |
| 接收 Topic                                                                                                    | 其他客户端发送此 topic 的数据,DTU 可接收到,最长 80 个字符   |
| 发送 Topic                                                                                                    | 串口发送数据,订阅此 topic 的其他客户端可接收到,最长 80 个字  符 |
| 产品 KEY                                                                                                    |                                         |
| 上报间隔                                                                                                    | 串口 modbus 采集到数据,上报到服务器的间隔。设置为0不上报       |
| 批量上报数量                                                                                                    | 串口 modbus 采集到数据,一次上报到服务器的寄存器值数量。一       |

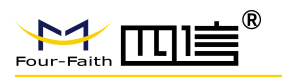

|      | 组最多上报 13个,超过 13个分开上报          |
|------|-------------------------------|
| 数据缓存 | 禁用: 上报失败的数据不会缓存起来再次上报         |
|      | 开启:上报失败的数据会缓存起来,和服务器连接正常后再次上报 |

#### HTTP 协议设置

| <b>连接协议设置</b><br>工作协议: HTTP<br>HTTP请求方式: POST |                |
|-----------------------------------------------|----------------|
| HTTP 请求方式                                     | POST: 提交数据到服务器 |
|                                               | GET: 从服务器端获取数据 |

#### 5.3.2.2 调试信息

可配置调试等级和信息输出的接口。

| 调试信息   |                                      |
|--------|--------------------------------------|
| 调试等级:  | 等级1 ~ 信息输出接口: Debug ~                |
|        |                                      |
|        | 关闭:没有任何调试信息输出                        |
| 调试等级   | 等级 1: 输出简单的调试信息                      |
|        | 等级 2: 输出详细的调试信息                      |
| 信息输出接口 | Debug: 调试信息从 debug 端口输出              |
|        | 串口1:信息从串口1输出                         |
|        | 串口 2/RS485: 信息从串口 2/RS485 端口输出       |
|        | 注: RS485 为单工通信,因此不要将信息输出端口设置为 RS485, |
|        | 否则,输出调试信息的同时和中心通信,会导致乱码              |

5.3.3 中心服务

#### 5.3.3.1 中心服务器

板卡支持两种中心服务器模式:

模式一: 主备中心模式

当中心服务器数量为1时板卡工作于主备中心模式,此时主中心和备中心的配置生效。板卡 上线后,先连接主中心,和主中心正常通信时,不会连接备中心。当和主中心连接或者通信 异常时,连接备中心。

20/35

注意:如无备中心,可将主备中心配置为相同值。

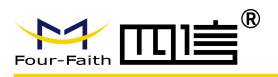

|        | and and a second second second second second second second second second second second second second second se |                    |      |
|--------|----------------------------------------------------------------------------------------------------|--------------------|------|
| 服务器数量: | 1 ~                                                                                                    |                    |      |
| 主服务器:  | 120.42.46.98                                                                                                   | 端 <mark>口</mark> : | 5001 |
| 各肥久哭。  | four-faith com                                                                                                 | <b>쁥口</b> ,        | 80   |

模式二: 多中心模式

服务器数量大于1时,板卡工作于多中心模式,中心1~5有效,板卡上线后会尝试和配置的 多个服务器建立连接,最多可同时连接5个中心服务器,进行数据通信。

| 服务器数量: | 5 ~           |                    |      |
|--------|---------------|--------------------|------|
| 服务器1:  | 120.42.46.98  | 端 <mark>口</mark> : | 5001 |
| 服务器2:  | 166.111.8.238 | 端口:                | 23   |
| 服务器3:  | 166.111.8.238 | 端口:                | 23   |
| 服务器4:  | 166.111.8.238 | 端口:                | 23   |
| 服务器5:  | 166.111.8.238 | 端口:                | 23   |

#### 5.3.3.2 中心服务器连接参数设置

在实际应用中,如果由于中心服务器异常或者关闭,导致板卡无法和中心进行通信时,板卡 会尝试和中心重新建立连接。

| 主备中心连接参数设置 |                               |  |
|------------|-------------------------------|--|
| 重连间隔(秒):   | 20                            |  |
| 重连次数:      | 5                             |  |
| 返回主中心:     | 是 ~                           |  |
|            |                               |  |
| 重连间隔       | 连接中心失败,以此间隔时间重连主中心或者备中心       |  |
| 连接次数       | 主备中心分别连接失败时,按照此参数重连主中心和备中心,达到 |  |
|            | 此重连次数时,将重新拨号处理                |  |
| 返回主中心      | 是: 当前连接备中心, 5分钟后尝试重连主中心       |  |
|            | 否:当前连接备中心,不会尝试重连主中心           |  |

| 多中心连接参数设置<br>重连间隔(秒): | 20                   |
|-----------------------|----------------------|
| 重连次数:                 | 5                    |
| 重连间隔                  | 某个中心连接失败,以此间隔时间重连此中心 |

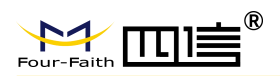

| 连接次数 | 某个中心连接失败时,按照此参数重连此中心,达到此重连次数时, |
|------|--------------------------------|
|      | 如果此时有任一中心连接成功,则继续重连此中心;如此时所有中  |
|      | 心均未连接,将重新拨号处理                  |

## 5.3.4 串口

板卡仅支持两路串口,通过两路串口可进入配置模式。串口的默认波特率为115200、校验为8N1,即:8位数据位、无校验位、1位停止位。

#### 串口1设置

板卡的串口1为RS232

| 串[]1  |                                           |  |
|-------|-------------------------------------------|--|
| 波特率:  | 115200 ~                                  |  |
| 校验:   | 8N1 ~                                     |  |
| 通信绑定: | 所有中心 ~                                    |  |
|       |                                           |  |
| 波特率   | 默认波特率: 115200, 支持的波特率为 300、600、1200、2400、 |  |
|       | 4800、9600、19200、38400、57600、115200        |  |
| 校验    | 请参见具体的校验选项                                |  |
|       | N: 无校验                                    |  |
|       | E: 偶校验                                    |  |
|       | O: 奇校验                                    |  |
| 通信绑定  | 所有中心: 板卡可和所有连接的中心进行数据通信                   |  |
|       | 其中1个中心: 板卡仅和选定的该中心进行数据通信                  |  |
|       | 关闭:和所有的中心均无法进行通信                          |  |

#### 串口 2/RS485 设置

板卡的串口2默认为RS485,可通过技改为RS232

| 串口2/RS485          | ······································    |
|--------------------|-------------------------------------------|
| 波特率:               | 115200 ~                                  |
| 校验:                | 8N1 ~                                     |
| <mark>通信绑定:</mark> | 所有中心 ~                                    |
|                    | Set 11 S2                                 |
| 波特率                | 默认波特率: 115200, 支持的波特率为 300、600、1200、2400、 |
|                    | 4800、9600、19200、38400、57600、115200        |
| 校验                 | 请参见具体的校验选项                                |
|                    | N: 无校验                                    |

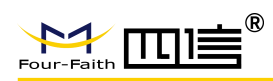

|      | E: 偶校验                   |  |
|------|--------------------------|--|
|      | O: 奇校验                   |  |
| 通信绑定 | 所有中心: 板卡可和所有连接的中心进行数据通信  |  |
|      | 其中1个中心: 板卡仅和选定的该中心进行数据通信 |  |
|      | 关闭:和所有的中心均无法进行通信         |  |

## 5.3.5 I/O 应用

#### 5.3.5.1 IO 配置

IO 配置部分根据不同的功能设置,呈现的配置界面不同

#### IO 配置:未启用

| 101                   |             |
|-----------------------|-------------|
|                       | I/O1: 未启用 ~ |
| 102                   |             |
|                       | I/O2: 未启用 ~ |
| 103                   |             |
|                       | 1/03: 未启用 ~ |
| 19 <u>12 (m. 1</u> 7) |             |
| 未启用                   | IO 应用功能未启用  |

#### IO 配置: 输入采集 Modbus 协议

| 101  |                               |                |             |          |
|------|-------------------------------|----------------|-------------|----------|
|      | 1/01:                         | 輸入采集 🛛 🗸       | 协议:         | modbus ~ |
|      | 接口:                           | 串口1 ~          |             |          |
|      | 上报方式:                         | 查询 ~           | 查询指令:       |          |
| 协议   |                               | Modbus         |             |          |
| 接口   |                               | 串口1:使用目        | 串口 1 进行输入采集 |          |
|      |                               | 串口 2: 使用目      | 串口2进行输入采集   |          |
|      |                               | 网络: 使用中心进行输入采集 |             |          |
|      |                               | 短信:使用短信进行输入采集  |             |          |
|      |                               | 所有:使用上:        | 述的所有接口进行输入采 | 集        |
| 上报方式 | 上报方式 查询:可使用默认指令或者自定义的查询指令进行查询 |                | 询指令进行查询     |          |
|      |                               | 定时: 按照设        | 置的上报间隔自动上报  |          |
|      |                               | 电平变化:电         | 平产生变化时上报    |          |
| 查询指令 |                               | 上报方式为查         | 询时,可设置此参数   |          |
|      |                               | 不设置:使用         | 默认指令查询      |          |
|      |                               | 设置: 使用设        | 置指令查询       |          |

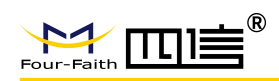

| 接收号码 | 接口为短信时,可设置此参数                 |
|------|-------------------------------|
|      | 注意:                           |
|      | 1、接口为所有时,定时和电平变化不会以短信方式上报结果   |
|      | 2、接口为短信时,定时和电平变化会将结果上报到设置的接收号 |
|      | 码,查询则上报到发送查询指令的号码             |
| 上报间隔 | 上报方式为定时时,可设置此参数               |
| IO2  | 同上                            |
| IO3  | 同上                            |

### IO 配置: 输入采集 自定义协议

| - IO1                       |                               |  |  |
|-----------------------------|-------------------------------|--|--|
| I/01:                       | 输入采集 ~ 协议: 自定义 ~              |  |  |
| 接口:                         | 串口1 ~                         |  |  |
| 上报方式:                       | 査询     〜     査询指令:            |  |  |
| 数据格式:                       | Text ~                        |  |  |
| 室由 亚.                       |                               |  |  |
| 同电十:                        |                               |  |  |
| 协议                          | 自定义                           |  |  |
| 接口                          | 串口1:使用串口1进行输入采集               |  |  |
|                             | 串口 2: 使用串口 2 进行输入采集           |  |  |
|                             | 网络:使用中心进行输入采集                 |  |  |
|                             | 短信:使用短信进行输入采集                 |  |  |
|                             | 所有:使用上述的所有接口进行输入采集            |  |  |
| 上报方式                        | 查询: 可使用默认指令或者自定义的查询指令进行查询     |  |  |
|                             | 定时:按照设置的上报间隔自动上报              |  |  |
| 电平变化: 电平产生变化时上报             |                               |  |  |
| 注意:                         |                               |  |  |
| 1、接口为所有时,定时和电平变化不会以短信方式上报结界 |                               |  |  |
|                             | 2、接口为短信时,定时和电平变化会将结果上报到设置的接收号 |  |  |
|                             | 码,查询则上报到发送查询指令的号码             |  |  |
| 数据格式                        | Text: 查询指令和结果为文本格式            |  |  |
|                             | Hex: 查询指令和结果为十六进制格式           |  |  |
| 高电平                         | 输入为高电平时,查询的显示结果               |  |  |
| 低电平                         | 输入为低电平时,查询的显示结果               |  |  |
| 查询指令                        | 上报方式为查询时,可设置此参数               |  |  |
|                             | 不设置: 使用默认指令查询                 |  |  |
|                             | 设置: 使用设置指令查询                  |  |  |
| 接收号码                        | 接口为短信时,可设置此参数                 |  |  |
|                             | 注意:                           |  |  |
|                             | 1、接口为所有时,定时和电平变化不会以短信方式上报结果   |  |  |

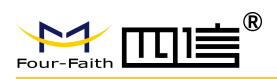

|      | 2、接口为短信时,定时和电平变化会将结果上报到设置的接收号 |
|------|-------------------------------|
|      | 码,查询则上报到发送查询指令的号码             |
| 上报间隔 | 上报方式为定时时,可设置此参数               |
| IO2  | 同上                            |
| IO3  | 同上                            |

#### IO 配置:输出控制 Modbus 协议

| 101   |                     |
|-------|---------------------|
| I/O1: | 输出控制 ~ 协议: modbus ~ |
| 接口:   | 串□1 ~               |
| 控制响应: |                     |
| 协议    | Modbus              |
| 接口    | 串口1:使用串口1进行输入采集     |
|       | 串口 2: 使用串口 2 进行输入采集 |
|       | 网络:使用中心进行输入采集       |
|       | 短信:使用短信进行输入采集       |
|       | 所有:使用上述的所有接口进行输入采集  |
| 控制响应  | 空: 响应输出默认值          |
|       | 设置后,响应按设置值输出        |

#### IO 配置: 输出控制 自定义协议

| 101   |                     |
|-------|---------------------|
| I/O1: | 輸出控制 ~ 协议: 自定义 ~    |
| 接口:   | 串口1 ~               |
| 控制响应: |                     |
| 数据格式: | Text ~              |
| 高电平:  | 低电平:                |
| 协议    | 自定义                 |
| 接口    | 串口 1: 使用串口 1 进行输入采集 |
|       | 串口 2: 使用串口 2 进行输入采集 |
|       | 网络:使用中心进行输入采集       |
|       | 短信:使用短信进行输入采集       |
|       | 所有:使用上述的所有接口进行输入采集  |
| 控制响应  | 响应按设置值输出            |
| 数据格式  | Text: 查询指令和结果为文本格式  |
|       | Hex: 查询指令和结果为十六进制格式 |

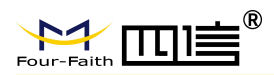

| 高电平 | 设置指令控制输出高电平 |
|-----|-------------|
| 低电平 | 设置指令控制输出低电平 |
| IO2 | 同上          |
| IO3 | 同上          |

#### IO 配置: 设备状态指示

| 101            |                                       |
|----------------|---------------------------------------|
| I/O1:          | 设备状态指 ~                               |
| 对应中心:          | 映射所有 ~                                |
| 고나는 <u>다</u> 아 | ····································· |
| 对应中心           | 映射所有: 连接仕意甲心输出局电平                     |
|                | 第1中心: 仅连接中心1输出高电平                     |
|                | 第2中心: 仅连接中心2输出高电平                     |
|                | 第3中心: 仅连接中心3输出高电平                     |
|                | 第4中心: 仅连接中心4输出高电平                     |
|                | 第5中心: 仅连接中心5输出高电平                     |
|                | 都不映射:不连接或连接任意中心输出低电平                  |

#### 5.3.5.2 ADC 设置

ADC 设置部分根据不同的功能设置,呈现的配置界面不同

#### ADC 设置:未启用

| ADC1 设置 |      |           |
|---------|------|-----------|
|         | ADC: | 未启用 ~     |
| ADC2 设置 |      |           |
|         | ADC: | 未启用 ~     |
|         |      |           |
| 未启用     |      | ADC 功能未启用 |

#### ADC 设置: 输入采集

| ADC:    | 輸入采集 | ~ |         |   |
|---------|------|---|---------|---|
| 接口:     | 串口1  | ~ |         |   |
| ADC类型:  | 无    | ~ |         |   |
| ADC上限值: | 0    |   | ADC下限值: | 0 |

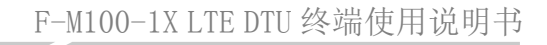

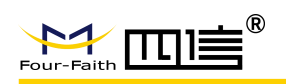

| 接口      | 串口1:使用串口1进行输入采集     |
|---------|---------------------|
|         | 串口 2: 使用串口 2 进行输入采集 |
|         | 网络: 使用中心进行输入采集      |
|         | 短信:使用短信进行输入采集       |
|         | 所有:使用上述的所有接口进行输入采集  |
| ADC 类型  | 无                   |
|         | 电流                  |
|         | 电压 5V               |
|         | 电压 10V              |
|         | 电压 15V              |
| ADC上限值  | 根据实际应用场景设置采集上限值     |
| ADC 下限值 | 根据实际应用场景设置采集下限值     |
| ADC2 设置 | 同上                  |

## 5.3.6 无线拨号

#### 5.3.6.1 拨号

| 拨号      |                          |
|---------|--------------------------|
| APN接入点: | 查询注册的网络:                 |
| 用户名:    | 密码:                      |
| 认证方式:   | AUTO ~ 网络模式: AUTO ~      |
| -       |                          |
| APN 接入点 | 默认为空,例如专网卡有特殊 APN 需要具体设置 |
| 用户名     | 默认为空,例如专网卡有用户名需要具体设置     |
| 密码      | 默认为空,例如专网卡有密码需要具体设置      |
| 认证方式    | 支持 AUTO、PAP 和 CHAP 三种方式  |
| 查询注册的网络 | 注册 LTE 网络,点击显示 LTE       |
|         | 注册 WCDMA,点击显示 WCDMA      |
|         | 注册 GSM,点击显示 GSM          |
|         | 未注册上网络时,点击显示 NO SERVICE  |
| 网络模式    | AUTO: 自动选择网络             |
|         | LTE: 4G 网络               |
|         | WCDMA: 联通 3G 网络          |
|         | GSM: 2G 网络               |

#### 5.3.6.2 重拨设置

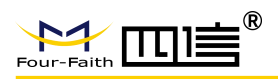

| 重拨设置    |                        |
|---------|------------------------|
| 重拨间隔:   | 30                     |
| 最大重拨次数: | 5                      |
| 重拨间隔    | 拨号失败后,按照此时间间隔重新拨号      |
| 最大重拨次数  | 拨号重拨失败后,且达到此重拨次数,将重启板卡 |

#### 5.3.6.3 DNS 服务设置

| DNS服务设置   |           |
|-----------|-----------|
| 主DNS服务器:  | 8.8.8.8   |
| 备DNS服务器:  | 8.8.8.8   |
| 主 DNS 服务器 | 需填写 IP 地址 |
| 备 DNS 服务器 | 需填写 IP 地址 |

## 5.3.7 全局参数

5.3.7.1 数据帧设置

| 数据帧设置<br>数据帧间隔(MS): | 0 MTU长度: 1450           |
|---------------------|-------------------------|
| 数据帧间隔               | 用于判断串口数据帧是否接收完成         |
|                     | 0: 接收到数据帧是完整的, 立即发送     |
|                     | 其他: 在设置的时间间隔内接收到的数据一次发送 |
| MTU 长度              | 每个 TCP 数据包的最大传输数据量      |

#### 5.3.7.2 其他

| 其他<br>短信中心号码: | 中心心跳间隔(秒): 60       |  |
|---------------|---------------------|--|
| 短信中心号码        | 设置短信中心号码            |  |
| 中心心跳间隔        | 板卡上报注册包和心跳包到中心的时间间隔 |  |

#### 5.3.7.3 MODBUS

|                      | F-M100-1X LTE DTU 终端使用说明书 |
|----------------------|---------------------------|
| MODBUS<br>MODBUS设备号: | 1                         |
| MODBUS 设备号           | 设备号,取值范围 1~247            |

## 5.3.8 设备管理

#### 5.3.8.1 短信管理

通过发送配置短信到板卡,实现对板卡的参数配置。

| 短信管理<br>短信配置:<br>短信配置密码:<br>管理员号码: | 打开 〜 回复短信设置结果: 否 〜<br>123456  |
|------------------------------------|-------------------------------|
| 短信配置                               | 开启:可通过短信对板卡的参数进行配置            |
|                                    | 关闭:关闭短信配置功能                   |
| 回复短信设置结果                           | 不回复: 短信配置成功或失败的结果不会以短信方式告知    |
|                                    | 回复:短信配置结果会回复短信告知              |
| 短信配置密码                             | 配置短信的密码必须正确,才能进行配置            |
| 管理员号码                              | 若配置了管理员号码,则只有管理员号码才能进行短信参数配置; |
|                                    | 若为空,则任意手机号码均可进行短信配置           |

#### 5.3.8.2 NTP 校时

| NTP校时<br>校时时间间隔: | 0 单位:s,0为关闭                        |
|------------------|------------------------------------|
| 校时服务器:           | cn.ntp.org.cn                      |
| 校时时间间隔           | 为0时关闭 NTP 校时功能,其它值为两次 NTP 之前的间隔,校准 |
|                  | 成功后就会停止                            |
| 校时服务器            | NTP 服务器地址                          |

#### 5.3.8.3 SIM 卡模式配置(需硬件支持 esim)

| SIM卡模式: | 外置卡优先 | ~ |
|---------|-------|---|
|---------|-------|---|

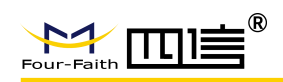

| SIM 卡模式 | 外置卡优先:上电识别到外置卡,则使用外置卡进行联网操作,无 |
|---------|-------------------------------|
|         | 论外置卡是否可以正常联网,上电后未检测到外置卡,切换到内置 |
|         | 卡进行联网操作                       |
|         | 双卡备份内置卡优先:上电未识别到内置卡,切换到外置卡进行联 |
|         | 网操作,上电识别到内置卡进行内置卡联网操作,后续联网连接不 |
|         | 上时将切换到外置卡                     |
|         | 双卡备份外置卡优先:上电未识别到外置卡,切换到内置卡进行联 |
|         | 网操作,上电识别到外置卡进行外置卡联网操作,后续联网连接不 |
|         | 上时将切换到内置卡                     |
|         | 单卡锁定内置卡:锁定内置卡不进行切换            |
|         | 单卡锁定外置卡:锁定外置卡不进行切换            |

## 5.3.9 操作

#### 5.3.9.1 常用操作

| 常用操作 | -      |            |           |             |
|------|--------|------------|-----------|-------------|
| 读卡检测 | 检测信号   | 日志内容       | 恢复出厂      | 检测版本        |
| 重启   | IMEI   | 时间设置       |           |             |
| 读卡检测 | 检测板卡   | 是否插入 SIM 卡 |           |             |
| 检测信号 | 检测板卡伯  | 信号值        |           |             |
| 日志内容 | 读取设备   | 运行过程中的关    | 键的日志信息, ] | 直接返回显示在日志信息 |
|      | 窗口     |            |           |             |
| 恢复出  | 恢复出厂   | \$P\$置的参数值 |           |             |
| 检测版本 | 检测板卡的  | 的软件和 APP 版 | 本号        |             |
| IMEI | 查询板卡的  | 的 IMEI 值   |           |             |
| 重启   | 重启板卡   |            |           |             |
| 时间设置 | 使用电脑   | 系统时间设置板    | 卡时间       |             |
|      | 注: 需板- | 卡硬件支持 RTC  |           |             |

#### 5.3.9.2 其他操作

| 登陆配置 | 退出配置 | 下发配置        | 读取配置    | 导入配置 | 配置备份 |  |
|------|------|-------------|---------|------|------|--|
| 登陆配置 |      | 登陆配置工具后     | ,可进行参数  | 配置   |      |  |
| 退出配置 | -    | 退出配置模式      |         |      |      |  |
| 下发配置 | ,    | 保存修改的配置项    |         |      |      |  |
| 读取配置 |      | 获取板卡当前的配置参数 |         |      |      |  |
| 导入配置 |      | 导入配置文件      |         |      |      |  |
| 配置备份 |      | 将板卡当前的配     | 置项进行备份  |      |      |  |
|      |      |             | 30 / 35 |      |      |  |

 Add: 厦门市集美区软件园三期诚毅大街 370 号 A06 栋 11 层

 http://www.four-faith.com
 客服热线: 400-8838-199

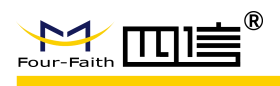

## 5.3.10 Modbus

设置串口 Modbus 采集相关参数。

| 角道号 | 设备开关 | 设备地址 | 功能码 | 寄存器地址                                   | 寄存器个数 | 数据类型 |
|-----|------|------|-----|-----------------------------------------|-------|------|
| 1   | ¥    |      |     | -,,,,,,,,,,,,,,,,,,,,,,,,,,,,,,,,,,,,,, |       |      |
| 2   | ×    |      |     |                                         |       |      |
| 3   | ¥    |      |     |                                         |       |      |
| 4   | 关    |      |     |                                         |       |      |
| 5   | 关    |      |     |                                         |       |      |
| 6   | 关    |      |     | i                                       |       |      |
| 7   | 关    |      |     |                                         |       |      |
| 8   | 关    |      |     |                                         |       |      |
| 9   | ¥    |      |     |                                         |       |      |
| 10  | 关    |      |     |                                         |       |      |
| 11  | 关    |      |     |                                         |       |      |
| 12  | ¥    |      |     |                                         |       |      |
| 13  | 关    |      |     |                                         |       |      |
| 14  | 关    |      |     |                                         |       |      |
| 15  | 关    |      |     |                                         |       |      |
| 16  | 关    |      |     |                                         |       |      |
|     |      |      |     |                                         |       |      |

| Four-Fait                     |                                                                                                    |                                       |                                  | F-M100-                                      | 1X LTE DTU 约                             | 冬端使用说明                                 | 书     |  |  |
|-------------------------------|----------------------------------------------------------------------------------------------------|---------------------------------------|----------------------------------|----------------------------------------------|------------------------------------------|----------------------------------------|-------|--|--|
|                               |                                                                                                    |                                       |                                  |                                              |                                          |                                        |       |  |  |
| Iodbu                         | s配置                                                                                                    |                                       |                                  |                                              |                                          |                                        |       |  |  |
| Modbus查询间隔(s): 0<br>查询重试次数: 0 |                                                                                                    |                                       | 查询超时                             | (ms): 500                                    |                                          |                                        |       |  |  |
|                               |                                                                                                    |                                       |                                  |                                              |                                          |                                        |       |  |  |
| 計地址                           | 寄存器个数                                                                                                    | 数据类型                                  | 小数点个数                            | 绑定串口                                         | 数据标签名称                                   | 数据变化                                   |       |  |  |
|                               |                                                                                                    |                                       | -                                |                                              |                                          |                                        |       |  |  |
|                               |                                                                                                    |                                       | -                                |                                              |                                          |                                        |       |  |  |
|                               |                                                                                                    |                                       |                                  |                                              |                                          |                                        |       |  |  |
|                               |                                                                                                    |                                       |                                  |                                              |                                          |                                        |       |  |  |
| _                             |                                                                                                    |                                       |                                  |                                              |                                          |                                        |       |  |  |
|                               |                                                                                                    |                                       |                                  | -                                            |                                          |                                        |       |  |  |
|                               |                                                                                                    |                                       |                                  |                                              |                                          |                                        |       |  |  |
|                               |                                                                                                    |                                       |                                  | -                                            |                                          | -                                      |       |  |  |
| -                             |                                                                                                    |                                       |                                  |                                              |                                          |                                        |       |  |  |
|                               |                                                                                                    |                                       |                                  |                                              |                                          |                                        |       |  |  |
| -                             |                                                                                                    |                                       |                                  |                                              |                                          |                                        |       |  |  |
|                               |                                                                                                    |                                       |                                  |                                              |                                          |                                        |       |  |  |
|                               |                                                                                                    |                                       |                                  |                                              |                                          |                                        |       |  |  |
|                               |                                                                                                    |                                       |                                  |                                              |                                          | -                                      |       |  |  |
|                               |                                                                                                    |                                       |                                  |                                              |                                          | 1.4                                    |       |  |  |
| Мо                            | odbus 查询间隔                                                                                                    | 0:不查询<br>10~65535:                    | 单位 s, 按照                         | 设置的间隔                                        | 隔下发查询指令                                  | \$                                     |       |  |  |
| 查ì                            | 洵超时                                                                                                    | 单位 ms, 封                              | 最小设置 500<br>·设置时间未业              | 初同有计                                         | 为杏海生政                                    |                                        |       |  |  |
| 本                             | <b>海</b> 貢 法 次 粉                                                                                                    | □ 回回[J] □<br>□. 杏询生                   | 上吸鱼的阿尔牧玛回夏以为鱼两八败                 |                                              |                                          |                                        |       |  |  |
| 旦                             | 间里风仍奴                                                                                                    | 0: 旦叫八)<br>  甘仙佶, 杏                   | 其他值: 查询失败后会按照重试次数再次查询, 均失败后, 再按照 |                                              |                                          |                                        |       |  |  |
|                               |                                                                                                    | 一 <u></u> 开心直; 亘<br>一 杏 询 间 隔 详       | 词八败                              | (加里砜八)                                       | <u>奴</u> 円(八旦叫,)                         | 习入败加,丹野                                | X 777 |  |  |
| 通                             |                                                                                                    | □ □ 両向福定                              | <u>11 旦 响</u><br>个诵诸             |                                              |                                          |                                        |       |  |  |
|                               | <del>。</del><br>备开关                                                                                                    | → → → → → → → → → → → → → → → → → → → | 道不杏询                             |                                              |                                          |                                        |       |  |  |
| K.                            | 四 / 1 / 2                                                                                                    | 开启・此通                                 | 通道 李询                            |                                              |                                          |                                        |       |  |  |
| 助師                            | 能码                                                                                                    | 支持不同け                                 | <u></u>                          |                                              |                                          |                                        |       |  |  |
|                               | 存器地址                                                                                                    | 要查询的答                                 | 存器的起始#                           | hti-                                         |                                          |                                        |       |  |  |
|                               | 存器个粉                                                                                                    | <u>- 本 中 中 中</u> 电<br>- 要 杏 询 的 奉     | 存器的个数                            |                                              |                                          |                                        |       |  |  |
|                               | 店 === 1 <u>※</u><br>据类型                                                                                                    | <u>_ ~ = m m n</u><br>_ 杏询到同均         | 的数据.数据                           | 民类型不同                                        | . 卜报到服冬                                  | 器的数据也不                                 | 同     |  |  |
|                               | 加八王<br>数占个数                                                                                                    | <u>当</u> 新报类刑                         | 为 FLOAT 时                        | <u>,                                    </u> | / 上小小小 / / / / / / / / / / / / / / / / / | 新日子 <u>秋</u> 川巴千<br>数百位数。              | 1.0   |  |  |
| . <b>1</b> .3                 | 34 MN 1 24                                                                                                    | → 処/// 大生                             |                                  | , 1 以且_                                      | с 1 / XX 1/П Н 1 / 1 'З                  | x 12 XX 0                              |       |  |  |
| 纲                             | 定串口                                                                                                    | 通过哪个串                                 | └─<br>  □ 下 发 杏 询 キ              |                                              | RS232 和 RS4                              | 185                                    |       |  |  |
| <br>数:                        | 医标签名称                                                                                                    | 上报到服名                                 |                                  | <u>- 、。 入八</u><br>}的佰                        | 10 <i>202</i> /P 107                     |                                        |       |  |  |
| 24.1                          | , by 197 - 202 - 197 - 197 - 1 | 例如埴写 a                                | ,上报"Addr"                        | ·"a". 如果:                                    | 采集寄存器个                                   | 数大于 1. 则日                              | 卜报    |  |  |
|                               |                                                                                                    | a0、a1、a2                              | 等                                |                                              |                                          | ······································ | -1K   |  |  |
| 粉                             | 据变化                                                                                                    | 0. 杏询到a                               |                                  | ,不会立即                                        | □ ├ 报                                    |                                        |       |  |  |
| 201                           |                                                                                                    |                                       | 27 / 25                          |                                              | ,                                        |                                        |       |  |  |

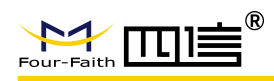

1: 查询到数据发送变化, 会立即上报

## 5.4. 短信配置

可通过其他配测终端发送配置短信,进行配置,配置成功后设备会自动重启生效。详细配置参数见文档《F-M100-1X短信配置参数说明-20220824》

## 5.5. 远程配置

板卡需先连接上中心,在中心中发送\*\*\*COMMIT CONFIG\*\*\*进入远程配置模式,等待回复 Four-Faith IP Modem Remote Config Prog,再发送对应的配置 AT 指令,配置完后发送 AT+RESET 使设备重启生效。进入远程配置模式,5分钟不操作或者执行 AT+QUIT 退出远程配置模式。

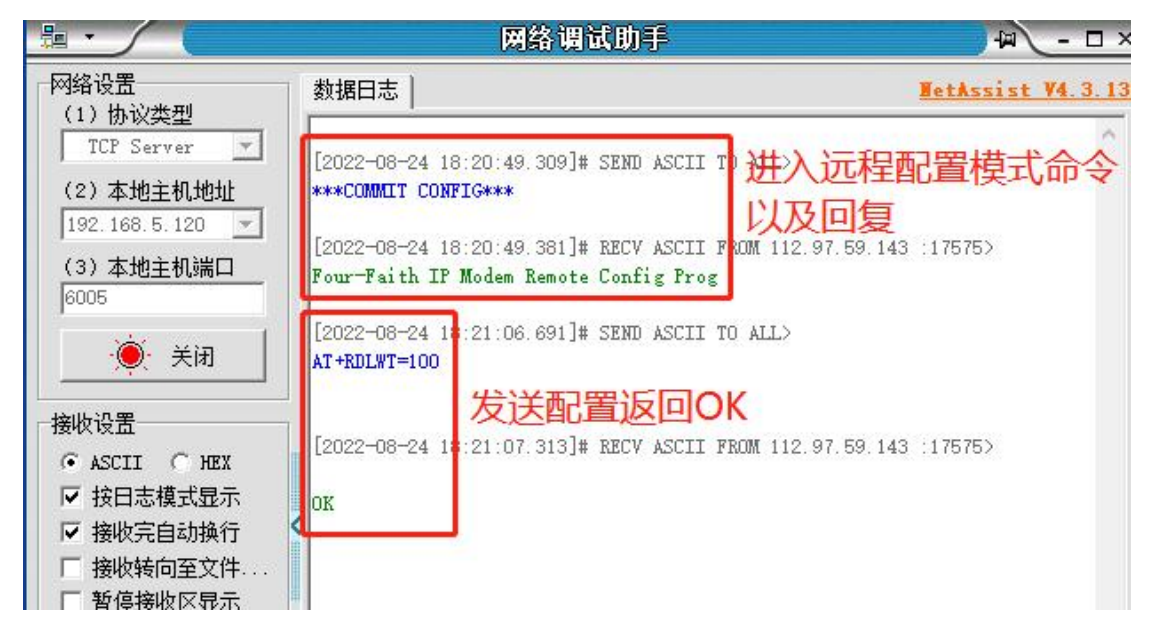

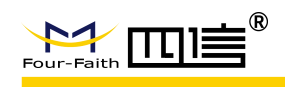

# 第6章 数据传输试验环境测试

## 6.1. 试验环境网络结构

板卡通过串口连接 PC 发送数据给 Server 的流程为:

- (1) 板卡连接 PC 上电开机
- (2) 板卡拨号成功后和 Server 建立 TCP/UDP 连接
- (3) 将数据通过无线网络传输到 Server

Server 发送数据到 PC 的流程是上述过程的逆向传输。

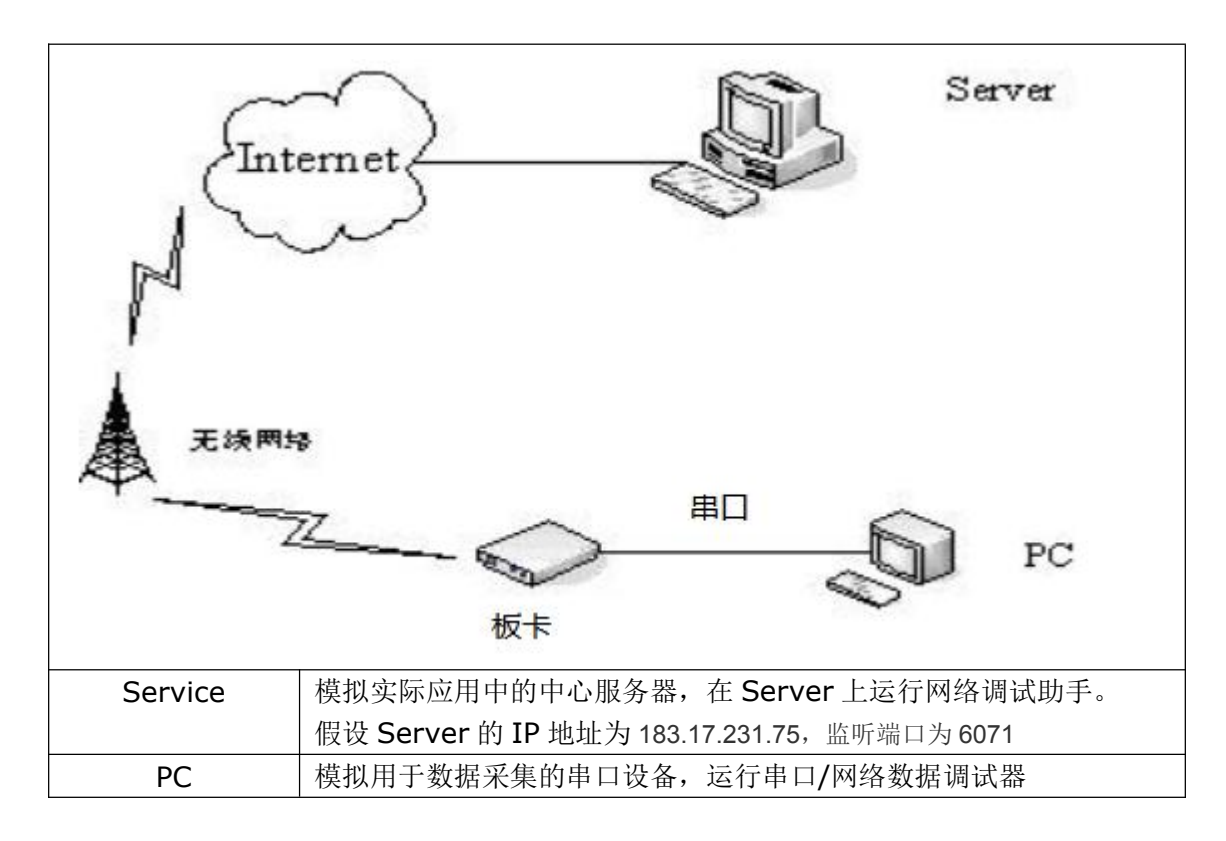

## 6.2. 测试步骤

(1) 在 Server 上运行网络调试助手,监听端口为 6071 (可根据需要配置为其他端口)

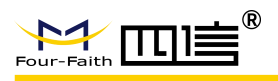

|                                                  |      | 网络调试       | 助手               | )            | ₩ - □ ×       |
|--------------------------------------------------|------|------------|------------------|--------------|---------------|
| 网络设置<br>(1) 协议类型                                 | 数据日志 |            |                  | HetAss       | ist V4. 3. 13 |
| TCP Server                                       |      |            |                  |              | ^             |
| (2)本地主机地址<br>192.168.5.26 <u>-</u>               |      |            |                  |              |               |
| (3) 本地主机端口<br>6071                               |      |            |                  |              | - 1           |
| <b>)</b> 关闭                                      |      |            |                  |              | - 1           |
| 接收设置                                             |      |            |                  |              |               |
| C ASCII C HEX                                    |      | 72         |                  |              | × .           |
| <ul> <li>✓ 按日志視式显示</li> <li>✓ 接收完白动换行</li> </ul> | 数据发送 | 客户端: All C | onnections (O) 💌 | _ ← 断开 」 두 清 | 除 1 清除        |
| □ 接收转向至文件                                        |      |            |                  |              |               |
| □ 暂停接收区显示                                        |      |            |                  |              |               |
| 其他洗顶 清除接收                                        |      |            |                  |              |               |
| 发送设置                                             |      |            |                  |              |               |
| C ASCII 📀 HEX                                    |      |            |                  |              | 生祥            |
| □ 自动解析转义符                                        |      |            |                  |              |               |
| ▼ AT指令目动回车                                       |      |            |                  |              |               |
| 「打开文件数据源                                         |      |            |                  |              |               |
| □ 循环周期 60000 ms                                  |      |            |                  |              |               |
| 快捷定义历史发送                                         |      |            |                  |              |               |
| 🕑 就绪!                                            |      | 0/0        | RX:0             | TX:0         | 复位计数          |

(2) 板卡中心服务器地址设置为 183.17.231.75, 端口: 6071

| 服务器数量: | 1 ~           |     |      |
|--------|---------------|-----|------|
| 主服务器:  | 183.17,231.75 | 端口: | 6071 |
| 备服务器:  | 183.17.231.75 | 端口: | 6071 |

(3)下发配置后重启板卡,串口/网络数据调试器打开串口

串口显示 center1 connect success 表明中心连接成功,显示 center1 registering center1 register success 中心收到注册包注册成功,中心和设备可正常通信。

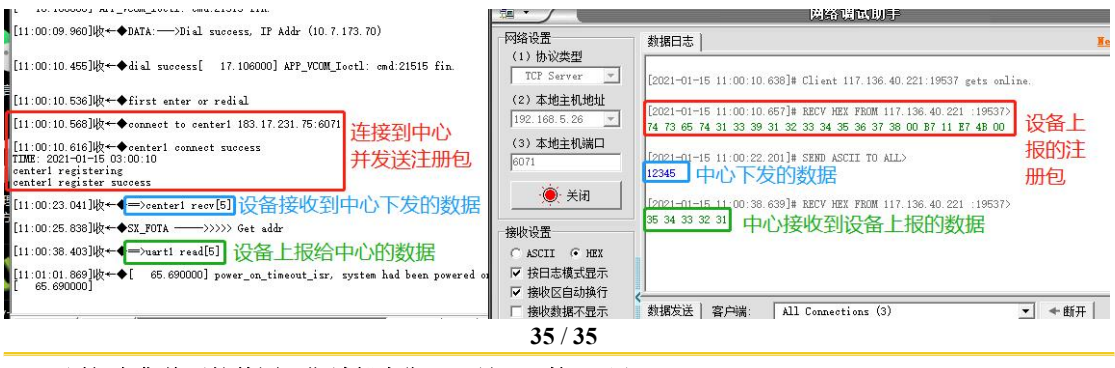

Add: 厦门市集美区软件园三期诚毅大街 370 号 A06 栋 11 层 http://www.four-faith.com 客服热线: 400-8838-199

Fax: 0592-5912735